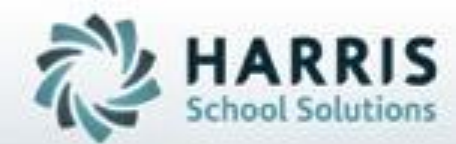

Updated: 12/17/18

SPECIALIZED STUDENT SOLUTIONS | STUDENT INFORMATION | FINANCIAL MANAGEMENT | SCHOOL NUTRITION

Do not copy or distribute without written permission from Harris School Solutions, Copyright 62015 (Unpublished Work). All rights reserved.

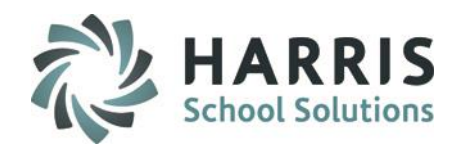

#### **Getting Started**

ClassMate Web is available to users 24 hours a day, seven days a week. Accessing the site is as easy as logging into a computer that has internet access and opening a browser.

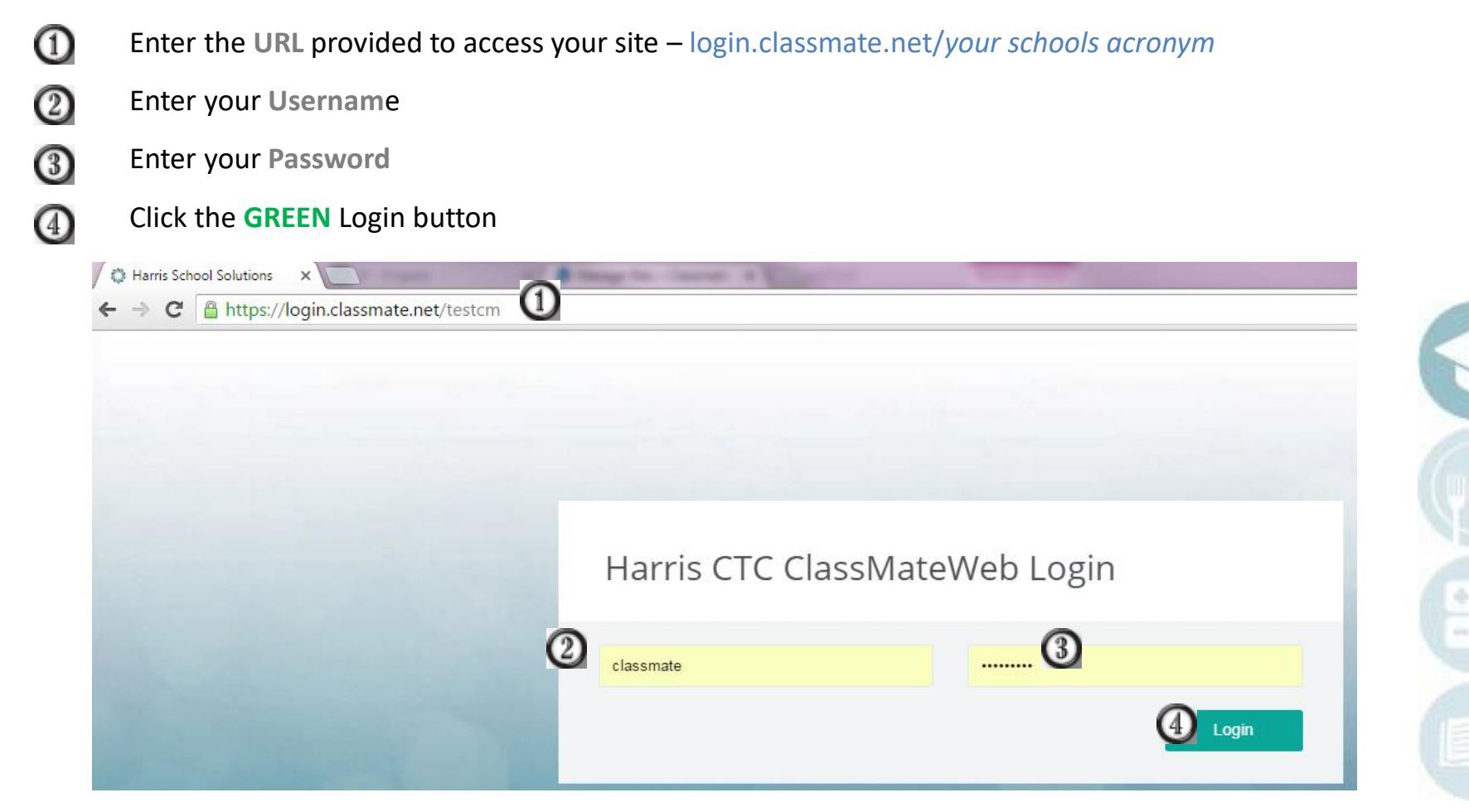

SPECIALIZED STUDENT SOLUTIONS | SCHOOL NUTRITION | FINANCIAL MANAGEMENT | STUDENT INFORMATION

Do not copy or distribute without written permission from Harris School Solutions. Copyright ©2015 [Unpublished Work] All rights reserved

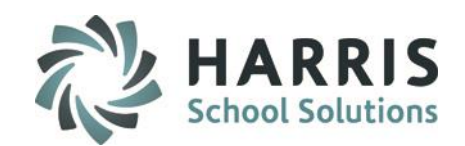

#### **Taking Attendance – Inserting Daily Hours**

234

Select the Class from the dropdown menu Verify the Date. System will default to current date Select the "A" for all absent students and select "C" for all coop student's out for the day. Select the Mark Remaining Present button to populate remaining students with a "P" for present. \*\*Notice the Cert Hours column fills in automatically as attendance is taken. This is the Daily Insert process (this replaces the Edit > Insert Daily Hours done in Windows > Cert Hours Daily by Class module)

| endance - AM-Cosmetology                                                             | 0.       | Class Meets: MTWTF(7:50AM - 10:25AM) |            |           |            |          |   |
|--------------------------------------------------------------------------------------|----------|--------------------------------------|------------|-----------|------------|----------|---|
| 09-10-2018 2<br>N <sup>0</sup> - None A <sup>2</sup> - Absent P <sup>22</sup> - Pres | sent C C | Mark Remaining Present               |            |           |            | ~        | 6 |
| -Cosmetology 24 Students                                                             | •        |                                      |            | Ļ         | Search:    |          |   |
| STUDENT ^                                                                            | SCHOOL   | ATTENDANCE                           | WORK ETHIC | CERTHOURS | START TIME | END TIME |   |
| Banach, Alexandra ID#000012900                                                       | EAHS     | N A P C H S T                        | 10         | 2h 35m    | 7:50 AM    | 10:25 AM | ŀ |
| Banach, Amelia ID#000012980                                                          | EAHS     | B P C H S T                          | 99         | 0h 0m     |            |          |   |
| Banach,Sarah ID#000012800                                                            | NAHS     | N A P C H S T                        | 10         | 2h 35m    | 7:50 AM    | 10:25 AM |   |
| Carroll,Denaj'e ID#000012988                                                         | WAHS     | N A P C H S T                        | 7 🗭        | 2h 35m    | 7:50 AM    | 10:25 AM |   |
| Carroll,Kaichele ID#000012590                                                        | EAHS     | N A P C H S T                        | 5 🗭        | 0h 0m     | 7:50 AM    | 10:25 AM | 2 |

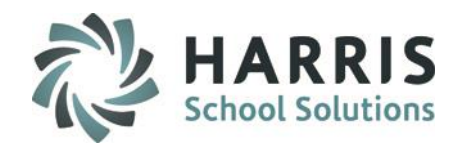

### **Adjusting Daily Hours AND entering Comments**

If a student daily hours/minutes need to be adjusted (+ or -), you will do that in the Attendance screen.

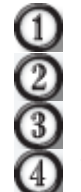

Find the student whose hours need to be adjusted, locate the Cert Hour column.

Click on the already filled in cert hours/minutes – a small window will open

Adjust the hours &/or minutes. In addition, enter a comment if applicable, click the Blue SAVE button

The new Cert Hours/Minutes will display, along with a Comment Bubble if one was entered

| STUDENT                        | ^ | SCHOOL |               | ATTENDANCE                           |             | WORK ETHIC | CERTHOUR              | s stai | RT TIME    | END TIME |   |
|--------------------------------|---|--------|---------------|--------------------------------------|-------------|------------|-----------------------|--------|------------|----------|---|
| Banach, Alexandra ID#000012900 |   | EAHS   | N             |                                      | +           | 10 +       | 2h 35m 🚺              | 7:5    | 50 AM      | 10:25 AM |   |
|                                | _ |        | _             | ATTENDANCE                           |             | WORK ETHIC | CERTHOURS             | -      |            |          |   |
|                                |   |        |               | Certification Hours                  | 1           | ×          | n 35m 🙋               |        |            |          | C |
|                                |   |        |               | 1                                    | 30          |            | 0h 0m                 | 1      |            |          |   |
|                                |   |        |               | Add Comment                          | 3           |            | 2h 35m                |        |            |          |   |
|                                |   |        |               | Enter Custom comment                 | ~           |            | 2h 35m                |        |            |          |   |
|                                |   |        |               | Lost 1 hour 5 minutes due to persona | appointment |            | 0h 0m                 |        |            |          | Ē |
|                                |   |        |               |                                      |             | //         | -2 <mark>h</mark> 35m |        |            |          |   |
|                                |   |        | $\Rightarrow$ | Save Cancel                          |             |            | 0h 0m                 |        |            |          |   |
| STUDENT                        |   | SCHOOL |               | ATTENDANCE                           |             | WORK E     | THIC CER              | THOURS | START TIME | END TIM  | E |
| Banach, Alexandra ID#000012900 |   | EAHS   |               | N A P C H S                          | T           | 10         | (1h 30                | m 🗩    | 7:50 AM    | 10:25 AI | M |

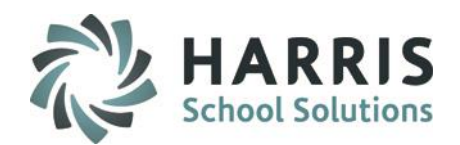

#### **Disbursing MONTHLY Hours - Individually**

At the end of each month, you must disburse all the accumulated daily hours. This can be done individually or for the entire class at once.

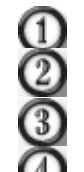

Find the student and select their Name (hyperlink) – this opens up the Student Snapshot

Click on the Certification Hours tab

Scroll to find the Month you are disbursing, place a check box next to the month name

Click the Green Disburse Monthly Hours button (see next slide)

|           | Test Cm Ins                  |                          | ngelina Real           | e ID# 000012817     | 1                  |                |         |                               |                 |                    | × |
|-----------|------------------------------|--------------------------|------------------------|---------------------|--------------------|----------------|---------|-------------------------------|-----------------|--------------------|---|
| nis<br>2, | AM -Cosmetology 23 Students  | Dashboard<br>Progress Re | Demographics           | Attendance          | Grades             | Medical Alerts | SDI     | Documents                     | Notes           | Discipline         |   |
| rs can    | 25 💌                         | SEL                      | ECT MONTH A            | MONTH<br>HOURS MINS | LOST<br>HOURS MINS | THEORY         | FACIALS | FINGERWAVING &<br>HAIRSTYLING | HAIR<br>CUTTING | HAIR<br>COLORING I |   |
| ursed     | STUDENT                      |                          | January 2018           |                     |                    |                |         |                               |                 | <b>^</b>           |   |
| Fa        | Mottau,Lizmarie ID#000012828 |                          | February 2018          |                     |                    |                |         |                               |                 |                    |   |
| th        | Mottau, Melissa ID#000012876 |                          | March 2018             |                     |                    |                |         |                               |                 |                    |   |
|           | Reale,Angelina ID#000012817  |                          | April 2018<br>May 2018 |                     |                    |                |         |                               |                 |                    |   |
|           | Stern,Chloe ID#000012875     |                          | June 2018              |                     |                    |                |         |                               |                 |                    |   |
| 0         | Theysohn,Emily ID#000012821  | •                        | July 2018              |                     |                    |                |         |                               |                 |                    |   |
|           |                              | 0                        | August 2018            | 10 20               | 1 10               | 4:19           | 1:0     | 1:0                           | 1:0             | 1:0                |   |
|           | Warke,Ashlyn ID#000012858    | @ •                      | September 2018         |                     |                    |                |         |                               |                 |                    |   |
|           | Warke, Jayden ID#000012930   |                          | October 2019           |                     |                    |                |         |                               |                 |                    |   |
|           | Youngren, Julie ID#000012873 | 4                        | October 2018           |                     |                    |                |         |                               |                 | • •                |   |
|           |                              |                          | TOTAL                  | 40.00               |                    | 4:19           | 1:0     | 1:0                           | 1:0             | 1:0                |   |

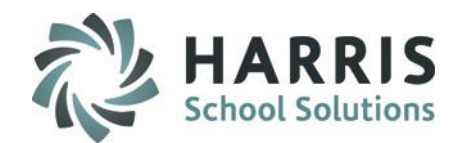

#### **Disbursing MONTHLY Hours - Individually**

At the end of each month, you must disburse all the accumulated daily hours. This can be done individually or for the entire class at once.

| Certification  | n Houi   | CS - AM-Cosme  | tology   |       |   | •  |       |           |     |              |          |    |
|----------------|----------|----------------|----------|-------|---|----|-------|-----------|-----|--------------|----------|----|
| Disburse Month | ly Hours | Delete Mo      | onthly F | lours |   |    |       | Move From | . ▼ | Hours        | Minutes  | es |
| 2018           |          |                |          |       |   |    |       | Move To   |     | Update hours |          |    |
|                |          | January 2018   |          |       |   |    |       |           |     |              | <b>A</b> |    |
|                |          | February 2018  |          |       |   |    |       |           |     |              |          |    |
|                |          | March 2018     |          |       |   |    |       |           |     |              |          |    |
|                |          | April 2018     |          |       |   |    |       |           |     |              |          |    |
|                |          | May 2018       |          |       |   |    |       |           |     |              |          |    |
|                |          | June 2018      |          |       |   |    |       |           |     |              |          |    |
|                |          | July 2018      |          |       |   |    |       |           |     |              |          |    |
|                |          | August 2018    | 10       | 20    | 1 | 10 | 4:19  | 1:0       | 1:0 | 1:0          | 1:0      |    |
| urs/Minutes    |          | September 2018 | 44       | 25    | 4 | 4  | 7:25  | 2:0       | 7:0 | 5:0          | 5:0      |    |
|                |          | October 2018   |          |       |   |    |       |           |     |              | -        |    |
|                | •        | TOTAL          | 54       | 45    | 1 | 10 | 11:44 | 3:0       | 8:0 | 6:0          | 6:0      |    |

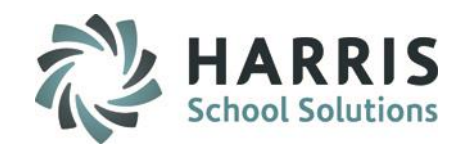

### **Editing MONTHLY Disbursed Hours**

0000

Find the *month and category(ies)* that need to be edited

Click on the number (ex: 2:0, which represents 2 hours 0 minutes)

Type in a new number, click off -- You will receive a warning that the month hours and cat hours are not equal

Find the **MONTH Hours/Minutes column** and update the hours/minutes to reflect the change in

hours/minutes. Once everything matches, you will get an "Updated Successfully" message.

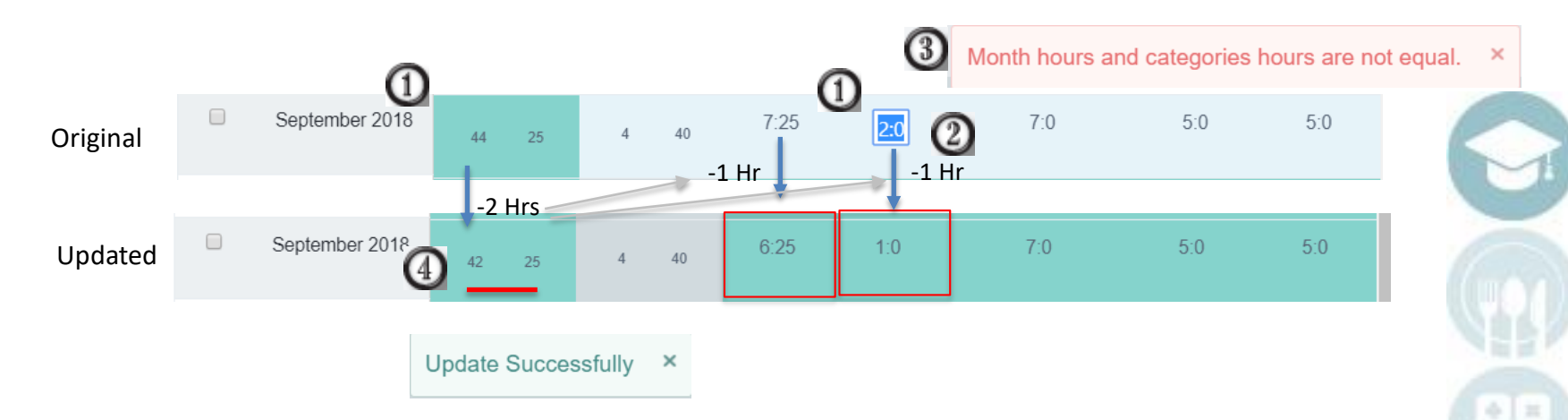

TIP: DO NOT close the red warning message when it appears, make your updates in step 4, and when everything matches, the warning will disappear and the Update Successfully will appear. This is a good way to know your math is correct and your changes have been saved.

#### SPECIALIZED STUDENT SOLUTIONS | SCHOOL NUTRITION | FINANCIAL MANAGEMENT | STUDENT INFORMATION

Do not copy or distribute without written permission from Harris School Solutions. Copyright ©2015 [Unpublished Work] All rights reserved

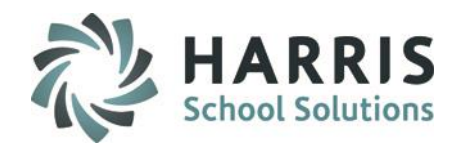

Moving MONTHLY Disbursed Hours from one category to another

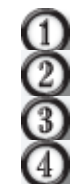

Check the box next to the month that the hours from one category need to move to another category Scroll to the top and find the "Move From" field, select the original category Type in the number of hours to move (doing it this way will update the MONTH Hours/Minutes) Select the category to "Move To"

Click the Green Update Hours button

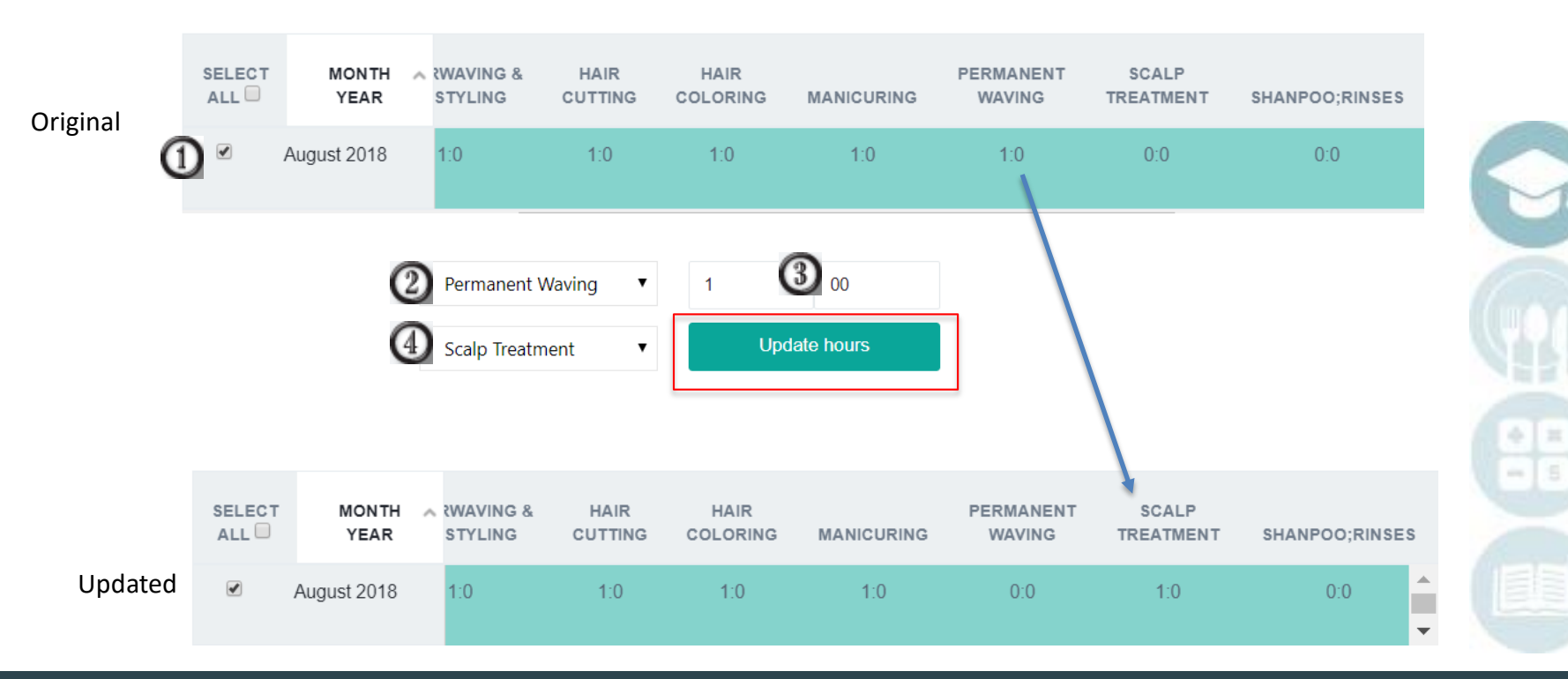

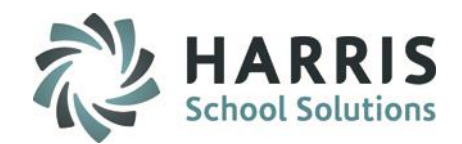

#### **Deleting MONTHLY Disbursed Hours**

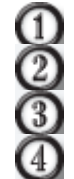

Check the box next to the month that the hours need to be deleted

Scroll to the top and find the "Delete Monthly Hours" button and select it – See Deleted Successfully message Verify the monthly hours for selected month have been deleted

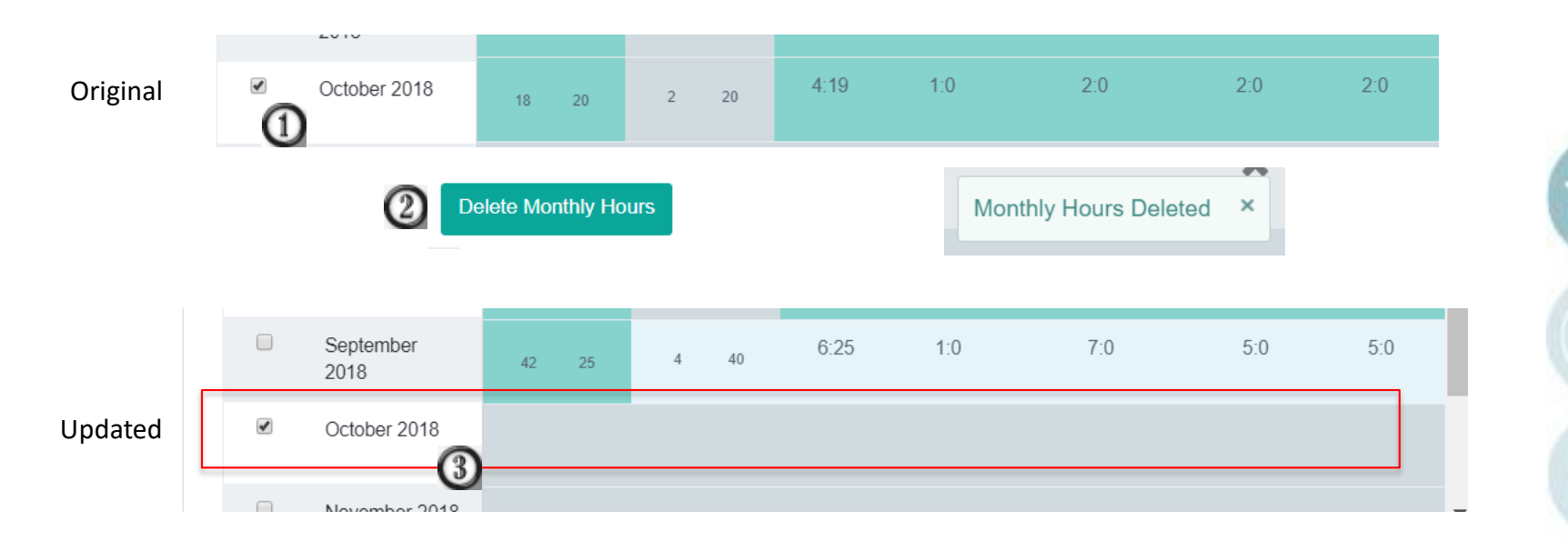

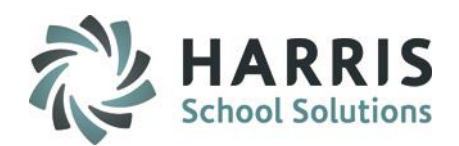

#### **Disbursing MONTHLY Hours – In Bulk**

At the end of each month, you must disburse all the accumulated daily hours. This can be done individually or for the entire class at once. At this time, monthly hours can only be disbursed ONCE a month.

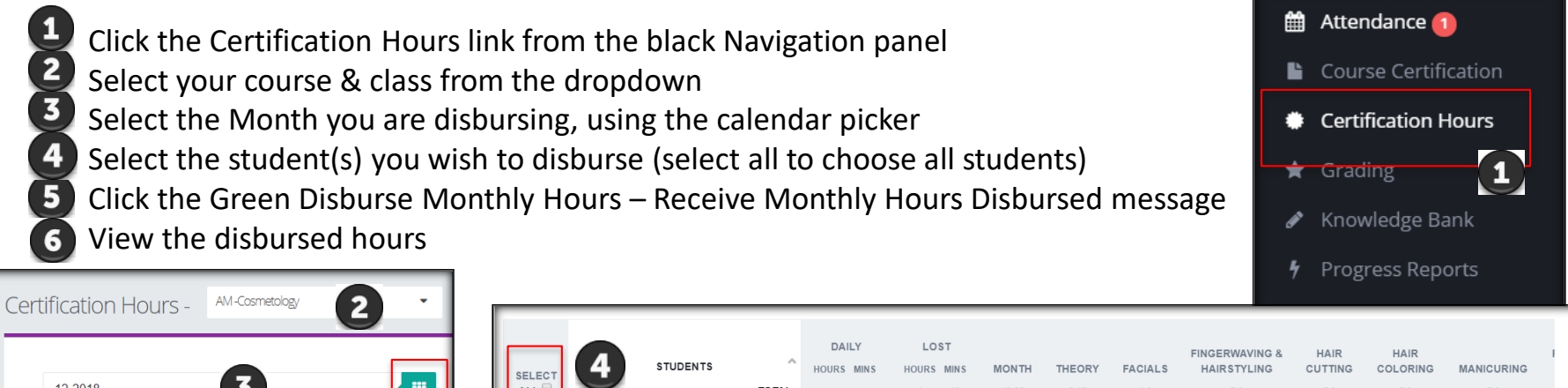

| 1  | 2-2018 |     |     |     | 3                 |       |
|----|--------|-----|-----|-----|-------------------|-------|
|    |        | 20  | 18  |     | Delete Monthly Ho | ours  |
|    | Jan    | Feb | Mar | Apr |                   |       |
| 24 | May    | Jun | Jul | Aug |                   |       |
|    | Sep    | Oct | Nov | Dec |                   | DAILY |

|   | SELEC | 4                | STUDENTS       | ^     | DAIL'<br>HOURS N | Y<br>MIN S | HOURS | ST<br>MINS | MONTH | THEORY | FACIALS | FINGERWAVING &<br>HAIRSTYLING | HAIR<br>CUTTING | HAIR<br>COLORING | MANICURING | ; |
|---|-------|------------------|----------------|-------|------------------|------------|-------|------------|-------|--------|---------|-------------------------------|-----------------|------------------|------------|---|
| I | ALL   |                  |                | TOTAL |                  |            | 4     | 40         | 42:25 | 6:15   | 1:0     | 7:0                           | 5:0             | 5:0              | 7:0        |   |
|   |       | Banach, Alexandr | a ID#000012900 |       |                  |            |       |            |       |        |         |                               |                 | Not Di           | sbursed    |   |
|   |       | Banach, Amelia   | ID#000012980   |       |                  |            |       |            |       |        |         |                               |                 | Not Di           | sbursed    |   |
|   | V     | Banach,Sarah     | D#000012800    |       |                  |            |       |            |       |        |         |                               |                 | Not Di           | sbursed    |   |
|   | 09-20 | )18              | 5              |       |                  |            |       |            |       |        |         |                               |                 |                  |            |   |
| ľ | Disb  | urse Monthl      | y Hours        |       |                  |            |       |            |       |        |         |                               |                 |                  |            |   |
| l |       |                  |                |       |                  |            |       |            |       |        |         |                               |                 |                  |            |   |

| SELECT   | STUDENTS                         | AL | DAI | LY<br>MIN S | LO:<br>HOURS<br>4 | ST<br>MINS<br>40 | MONTH<br>163:10 | <b>THEORY</b><br>28:59 | FACIALS<br>6:0 | FINGERWAVING &<br>HAIRSTYLING<br>24:0 | HAIR<br>CUTTING<br>19:0 | HAIR<br>COLORING<br>19:0 | MANICURING<br>25:0 |
|----------|----------------------------------|----|-----|-------------|-------------------|------------------|-----------------|------------------------|----------------|---------------------------------------|-------------------------|--------------------------|--------------------|
|          | Banach, Alexandra (ID#000012900) |    | 02  | 35          | 4                 | 4                | 41:20           | 7:19                   | 2:0            | 6:0                                   | 5:0                     | 5:0                      | 6:0                |
| <b>V</b> | Banach, Amelia ID#000012980      |    | 02  | 35          | 3                 | 3                | 32:40           | 6:40                   | 1:0            | 4:0                                   | 4:0                     | 4:0                      | 5:0                |
|          | Banach,Sarah ID#000012800        |    | 02  | 35          | 2                 | 2                | 46:45           | 8:45                   | 2:0            | 7:0                                   | 5:0                     | 5:0                      | 7:0                |

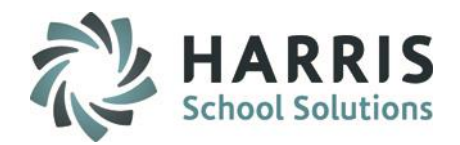

#### Helpful Tips – In Bulk

Use the Certification Hours screen to perform different tasks in bulk. Follow the instructions for the individual student updates but instead of being in the student snapshot, select multiple students from the Certification Hours screen.

- 1. Disburse monthly hours (bulk)
- 2. Delete student monthly hours (bulk)
- 3. Update Student individual category hours (individual)
- Move category hours from one category to another (bulk)
- 5. View students disbursed hours (bulk)

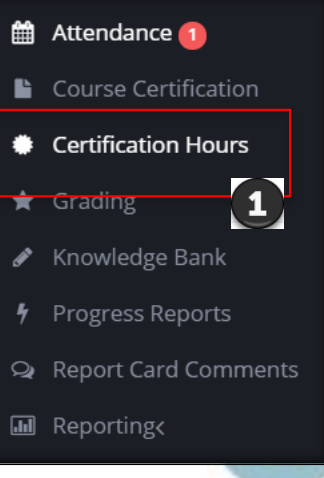

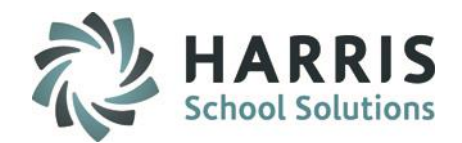

#### **Helpful Reports**

Click on the Reports link > Teacher Attendance in the black navigation panel to find assigned reports to your username.

- 1. Daily Hours by Class
- 2. Student Daily Hours History
- 3. Student Monthly Hours

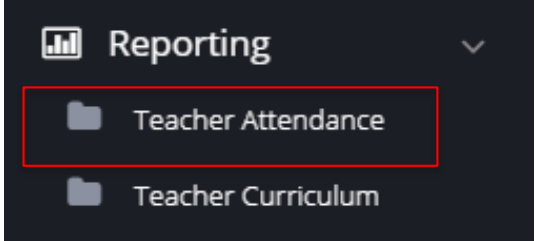

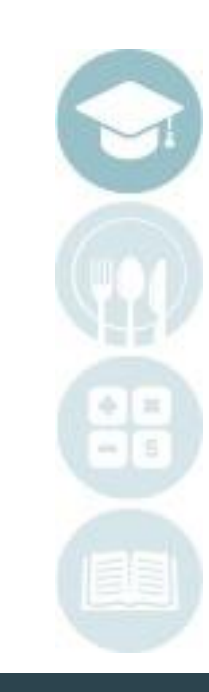

#### SPECIALIZED STUDENT SOLUTIONS | SCHOOL NUTRITION | FINANCIAL MANAGEMENT | STUDENT INFORMATION

Do not copy or distribute without written permission from Harris School Solutions. Copyright ©2015 [Unpublished Work] All rights reserved

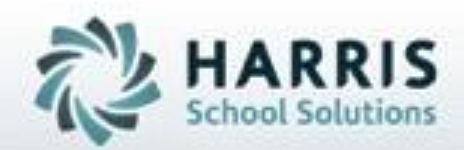

# ClassMate

### Need Assistance? Give us a call. 855-984-1228 Help Desk: Option 1

www.classmate.net http://harrisschoolsolutions.com/

SPECIALIZED STUDENT SOLUTIONS | STUDENT INFORMATION | FINANCIAL MANAGEMENT | SCHOOL NUTRITION

Do not copy or distribute without written permission from Hains School Solutions, Copyright 62015 (Unpublished Work). All rights reserved.